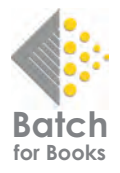

# A BOOKSELLER'S GUIDE TO USING BATCH FOR BOOKS

**Batch For Books Inc.** is a U.S. company wholly owned by the Booksellers Association of the UK and Ireland. Batch For Books Payments is a system that has been designed to help the book trade to reduce overheads in the supply chain by improving communication between bookstores and vendors. The system allows organizations of all sizes to enjoy the money-saving advantages of trading electronically.

### How it works

Bookstores make a single bank transfer that covers payments to all their vendors. In turn, vendors receive one payment for all authorized invoices from all those customers on the Batch For Books system.

The service enables booksellers to view all their invoices and credits as they are raised, which will usually be before the goods are delivered. This means that the people checking deliveries as they arrive can **verify** the relevant invoice on their Batch For Books account. The second function is the **authorization** of transactions for payment.

Bookstores and vendors log on to Batch For Books via **BatchOne**, the secure portal that all customers must use to access their accounts.

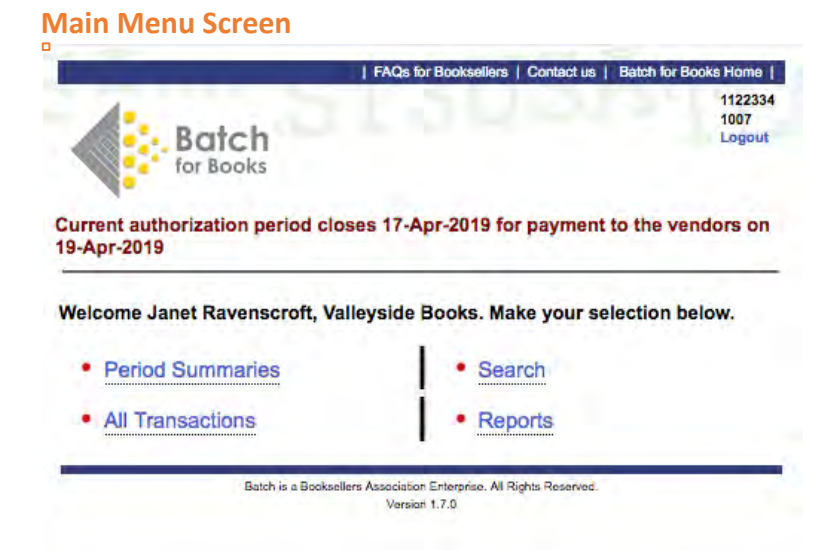

#### Period Summaries

- See all your transactions for past, present, and future clearance dates by vendor.

#### All Transactions

- Use the search fields to see your invoices, credit notes, and claims on Batch For Books: past, current, and future.

#### <u>Search</u>

- Search for invoices and transactions.

### **Reports**

- Find balances and reports for your company.

### **Period Summaries Screen**

- See all your transactions for past, present, and future clearance dates by vendor.

| TEST3                 |                   | Bate<br>Curre<br>30th f                       | ch for Books<br>nt authorization period o<br>March | closes 27th March for payment to the vendors on | 1122334<br>0001<br>Logout |                         |      |                            |
|-----------------------|-------------------|-----------------------------------------------|----------------------------------------------------|-------------------------------------------------|---------------------------|-------------------------|------|----------------------------|
|                       |                   | <ul> <li>Period Sur<br/>Invoices D</li> </ul> | nmary for Valleys<br>ue By 29-Mar-201              | ide Books<br>19                                 |                           |                         |      |                            |
|                       |                   |                                               | Show Pr                                            | eriod: Current                                  |                           |                         |      |                            |
| Currency : USD        |                   |                                               |                                                    |                                                 |                           |                         |      |                            |
| Company Name          | Open Transactions | Outstanding                                   | Authorize All                                      | Verified Transactions                           |                           | Authorized Transactions |      | Amount to be paid to Batch |
| Aries Distribution    | 45                | 12,116.84                                     | 0                                                  | 0                                               |                           | 0                       | 0.00 | 0.00                       |
| Chieftan Distributors | 48                | 11,632.05                                     | 0                                                  | 0                                               |                           | 0                       | 0.00 | 0.00                       |
| COSMOS DISTRIBUTORS   | 48                | 10,823.40                                     | 0                                                  | 0                                               |                           | 0                       | 0.00 | 0.00                       |
| Totals                | 141               | 34,572.29                                     | 0                                                  | 0                                               |                           | 0                       |      | 0.00                       |
|                       |                   | *                                             |                                                    | Main Menu                                       |                           |                         |      |                            |

Use the **Show Period** dropdown box to choose Past, Current, Future or Future by Week clearance dates (in this case, 19 April 2019):

|             | ✓ Current<br>Future<br>Future by Week | Show Period   |             |
|-------------|---------------------------------------|---------------|-------------|
| Transaction | Verified 1                            | Authorize All | Outstanding |
|             |                                       | 0             | 9,236.44    |
|             |                                       | 0             | 11,632.05   |
|             |                                       | 0             | 10,101.13   |
|             |                                       | 0             | 30,969.62   |

\* **Current** displays transactions by vendor for the Current Period i.e. until the date shown for payment at the head of each screen. Clicking on any of the hyperlinks in blue will show you how these amounts are made up.

\* Open Transactions have not yet had any changes made to them.

\* **Outstanding** This is the total value of transactions that have not been authorized for the current payment period.

\* Verified Transactions have been checked to ensure that the goods have been received and the invoice details are correct.

\* Authorized Transactions This is the total value of those transactions that have been authorized for the current period.

\* Amount to be paid to Batch is the total value for all vendors that has been authorized and which must be paid into the Batch For Books bank account by the due date.

Click on any of the items in the **Open Transactions** or **Outstanding** columns to see details of what is included in that transaction (see below). NOTE All the financial information displayed is given to us by the vendor, including the due date.

Transactions can be filtered by clicking on the drop-down box **Filter Transactions by Status**. The filter options are **All, Authorized, Verified, Not Paying though Batch For Books, Open**, and **Open or Verified**.

|              |              |              |       |              |                                                                                                    |          | Current authori<br>09-Aug-2019 | atch<br>r Books<br>zation period closes 07-/ | Ne Bookselers   Con<br>Nug-2019 for pa | tect as   Batch for Boo | As Home  <br>1122334<br>8001<br>Logout |                 |          |        |             |
|--------------|--------------|--------------|-------|--------------|----------------------------------------------------------------------------------------------------|----------|--------------------------------|----------------------------------------------|----------------------------------------|-------------------------|----------------------------------------|-----------------|----------|--------|-------------|
|              |              |              |       |              |                                                                                                    |          | Show Tran<br>COSMOS            | sactions For Valleyside<br>DISTRIBUTORS Only | Books                                  |                         |                                        |                 |          |        |             |
|              |              |              |       |              |                                                                                                    |          |                                | Filter transactions by bra                   | inch: Valleyside Bo                    | oks 🔻                   |                                        |                 |          |        |             |
|              |              |              |       |              |                                                                                                    |          | Fill                           | ter transactions by status: Op               | en or Verified                         |                         |                                        |                 |          |        |             |
| owing transa | ctions due u | ip to 09-Aug | 2019. |              |                                                                                                    |          |                                |                                              |                                        |                         |                                        |                 |          |        |             |
| <u>A</u>     | v            | N_AC         | £     | Trans Date   | Type                                                                                                    | View     | Invoice No                     | CN, Claim or Inv Roll                        | Due Date                               | Status                  | Clam View                              | Date Authorized | Currency | Value  | Outstanding |
| SMOS DI      | STRIBUTO     | RS           |       |              |                                                                                                    |          |                                |                                              |                                        |                         |                                        |                 |          |        |             |
|              |              |              |       |              | Authorized by 07.1                                                                                                    | Aug-2019 |                                |                                              |                                        |                         |                                        |                 |          | 6.00   | 0.00        |
| -            | -            | _            |       | 17 10 - 2010 | Ready For Paymer                                                                                                    | nt       | And a second                   |                                              | 10.000 2010                            | 0                       |                                        |                 | 1000     | 224.00 | 0.00        |
|              |              |              | -     | 17.May 2019  | and and a second second |          | 00000010100                    |                                              | 16-54-2019                             | Cost                    |                                        |                 | 1150     | 45.36  | 40.76       |
|              | _            | _            |       | 17.May 2019  | and in the second second second second second second second second second second second second second second se                                                                                                    |          | Distant Service                |                                              | 16-06-2019                             | Cont                    |                                        |                 | 1150     | 648.00 | 643.00      |
|              | _            |              |       | 17.May.2019  | in/                                                                                                    |          | 0306616404                     |                                              | 16-84-2019                             | David                   |                                        |                 | USD      | 324.00 | 374.00      |
|              | -            |              |       | 17-May-2019  | ite.                                                                                                    |          | 0505618501                     |                                              | 16-A6-2019                             | Open                    |                                        |                 | USD      | 645.00 | 645.00      |
|              |              |              |       | 17-May-2019  | in/                                                                                                    |          | 098668173399                   |                                              | 16-34-2019                             | Open                    |                                        |                 | USD      | 324.00 | 324.00      |
|              |              |              |       | 17-May-2019  | les :                                                                                                    |          | 0900013687                     |                                              | 16-34-2019                             | Open                    |                                        |                 | USD      | 194.40 | 194.40      |
|              |              |              |       | 17-May-2019  | Rev I                                                                                                    |          | 0906619713                     |                                              | 16-Jul-2019                            | Open                    |                                        |                 | USD      | 81.00  | 81.00       |
|              |              |              |       | 17-May-2019  | les:                                                                                                    |          | 0986621920                     |                                              | 16-34-2019                             | Open                    |                                        |                 | USD      | 324.00 | 324.00      |
|              |              |              |       | 17-May-2019  | Bry .                                                                                                    |          | 0905022173                     |                                              | 16-Jul-2019                            | Open                    |                                        |                 | USD      | 162.00 | 162.00      |
|              |              |              |       | 17-May-2019  | Inc                                                                                                    |          | 0906622501                     |                                              | 16-Jul-2019                            | Open                    |                                        |                 | USD      | 129.60 | 129.60      |
|              |              |              |       | 17-May-2019  | its/                                                                                                    |          | 0906792091                     |                                              | 16-Jui-2019                            | Open                    |                                        |                 | USD      | 27.54  | 27.54       |
|              |              |              | 0     | 17-May-2018  | lev-                                                                                                    |          | 0966841726                     |                                              | 16-Jun-2019                            | Open                    |                                        |                 | USD      | 8.64   | 8.64        |
|              |              | -            | 0     | 17-May-2019  | and .                                                                                                    |          | 0966542447                     |                                              | 16-Jul-2019                            | Open                    |                                        |                 | USD      | 8.64   | 8.64        |
|              |              |              |       | 17-May-2019  | les.                                                                                                    |          | 0908842595                     |                                              | 16-Jul-2019                            | Open                    |                                        |                 | USO      | 8.64   | 8.64        |

\* Authorize All Select this button on the Period Summaries Screen to authorize all outstanding transactions for payment by the next clearance date. You will have the option to change your mind:

|                  | ou want to o | uthorizo oll s | utetanding   | transactions for Ari      | es Distribution? |
|------------------|--------------|----------------|--------------|---------------------------|------------------|
| Alle you sulle y | ou want to a | uthonze all t  | Juistanung   | indifisite to 15 for 7 th | es planbutons    |
| Ale you sule y   | ou want to a |                | Jutotaniunig |                           |                  |

### Note: Verify then authorize

Select **Filter transactions by status/Verified** to find and then **Authorize** invoices that have already been checked and verified.

|            |           |                     |                |      |             |                                              | FACE TO                | Roomentares   Contact us | Batch for Books Hores     |                 |          |        |             |
|------------|-----------|---------------------|----------------|------|-------------|----------------------------------------------|------------------------|--------------------------|---------------------------|-----------------|----------|--------|-------------|
|            |           |                     |                |      |             | Gurrent authorization perio                  | od closes 12-Ju        | un-2019 for payment      | 1122234<br>1987<br>Laport |                 |          |        |             |
|            |           |                     |                |      |             | Show Transactions F<br>Aries Distribution On | for Valleyside I<br>ly | Books                    |                           |                 |          |        |             |
|            |           |                     |                |      |             | Filler to                                    | ensurions by bran      | SER: Yoleycore Banks     |                           |                 |          |        |             |
|            |           |                     |                |      |             | Filter transa                                | chors by status        | Verified                 | B                         |                 |          |        |             |
| Showing in | mactors   | a due from 15-Jun-3 | Diff strength. |      |             |                                              |                        |                          |                           |                 |          |        | n           |
| R.A.Y      | N.C       | Trans Date          | Type           | Vare | Browice No. | DL Calls or by Rull                          | Due Date               | Pates                    | Care the                  | Date Authorized | Currency | Value  | Outstanding |
| Aries Dis  | tribution | 1                   |                |      |             |                                              |                        |                          |                           |                 |          |        |             |
|            |           | 30-4May 2019        | Dairr .        |      | STOCKED.    | 1000                                         | ISAg278                | when the                 | Set & Vestor              |                 | 000      | 8.76   | 8.74        |
|            |           | 17-May-2016         | 216            |      | (and write  |                                              | 15-Augustrie           | Vetfiel                  |                           |                 | US0      | 44.25  | 28.81 Clam  |
|            |           | 17.4Mp-2018         | Per l          |      | 1008-0207   |                                              | 0.44219                | Seller .                 |                           |                 | URD .    | 1.01   | X ST Chart  |
|            |           | 25-Mar-2019         | 114            |      | 87.75272B   |                                              | 20-Jun-2019            | Vertilat                 |                           |                 | USO      | 286.52 | 380.53      |
|            |           | 25 Mar 2019         | 111            |      | 11750000-   |                                              | 25-Aut-2019            | Sector .                 |                           |                 | 080      | 342.31 | 542.80      |
|            |           | Set All             |                |      |             |                                              |                        |                          |                           |                 |          |        |             |
| RAY        | N C       |                     |                |      |             |                                              |                        |                          |                           |                 |          |        |             |
|            |           |                     |                |      |             |                                              |                        |                          |                           |                 |          |        |             |
|            |           |                     |                |      |             | 6 1 Or 10                                    |                        |                          |                           |                 |          |        |             |
| -          |           |                     |                |      | 14          | a Darch Game Game/Tana                       | Damage Autors          | Parent Roomany           | to their Lennage Mar      | 18em            |          |        |             |

### Period Summary – Future

To see transactions due in the future, there are two options: **Future** or **Future by Week**. **Future** displays the total for all vendors by all dates. **Future by Week** (shown below) displays all vendors, but by due date.

|                |                   |                          |             | Show Period: Future by | Week 😈                |                         |        |                           |
|----------------|-------------------|--------------------------|-------------|------------------------|-----------------------|-------------------------|--------|---------------------------|
| Currency : USD |                   |                          |             |                        |                       |                         |        |                           |
| Due By         | Open Transactions | Outstanding Transactions | Outstanding | Authorize All          | Verified Transactions | Authorised Transactions |        | Amount to be paid to Batc |
| 26-APR-19      | 39                | 39                       | 9,358.85    | 0                      | 0                     | 3                       | 328.02 | 328.0                     |
| 10-MAY-19      | 9                 | 9                        | 2,560.57    | 0                      | 0                     | 0                       | 0.00   | 0.0                       |
| 17-MAY-19      | 4                 | 4                        | 346.63      | 0                      | 0                     | 0                       | 0.00   | 0.0                       |
|                |                   | 57                       | 12 266 25   | 6                      |                       | 1                       |        | 328.0                     |

### **Show Transactions Screen – Aries Distribution Only**

| _           |               |               |              |             |                                                                                                    |      |                                                | 1 17/01                                | for Booksellers   Cor | And us   Batch for Doo | ka Home i                 |                 |          |        |              |
|-------------|---------------|---------------|--------------|-------------|----------------------------------------------------------------------------------------------------|------|------------------------------------------------|----------------------------------------|-----------------------|------------------------|---------------------------|-----------------|----------|--------|--------------|
|             |               |               |              |             |                                                                                                    |      | B                                              | atch<br>r Books                        | 191                   | Jan                    | 1122334<br>0001<br>Logout |                 |          |        |              |
|             |               |               |              |             |                                                                                                    |      | Current authori:<br>09-Aug-2019                | zation period closes 07-/              | Aug-2019 for pa       | yment to the veni      | fors on                   |                 |          |        |              |
|             |               |               |              |             |                                                                                                    |      | <ul> <li>Show Tran<br/>Aries Distri</li> </ul> | sactions For Valleyside<br>bution Only | Books                 |                        |                           |                 |          |        |              |
|             |               |               |              |             |                                                                                                    |      |                                                | Filter transactions by bri             | anch: Valleyside Bo   | oks 🔻                  |                           |                 |          |        |              |
|             |               |               |              |             |                                                                                                    |      | Fit                                            | er transactions by status: Op          | en or Verified        |                        |                           |                 |          |        |              |
| Showing tra | ansactions of | tue from 10.J | ug-2019 onw  | ards.       |                                                                                                    |      |                                                |                                        |                       |                        |                           |                 |          |        | Page         |
| R A         | v             | N             | Actions<br>C | (Trans Date | Туре                                                                                                    | View | Invoice No                                     | CN, Clam or inv Ref8                   | Due Date              | Status                 | Claim View                | Date Authorized | Currency | Value  | Outstanding  |
| Aries Dis   | tribution     |               |              |             |                                                                                                    |      |                                                |                                        |                       |                        |                           |                 |          |        |              |
|             |               |               |              | 22-34-2019  | lev.                                                                                                    |      | 0857225584                                     |                                        | 20-Oct-2019           | Open                   |                           |                 | USD      | 15.59  | 15.59 Claim  |
|             |               |               | 0            | 22-34-2019  | anv.                                                                                                    |      | 0057179430                                     |                                        | 20-00-2019            | Open                   |                           |                 | USD      | 37.79  | \$7.79 Casim |
|             |               |               | 0            | 22-344-2019 | any.                                                                                                    |      | (457185683                                     |                                        | 20-00-2019            | Open                   |                           |                 | USO      | 37.80  | 37.80 Cases  |
|             |               |               | 0            | 22-34-2019  | inv                                                                                                    |      | 0057131995                                     |                                        | 20-0:4-2019           | Open                   |                           |                 | USD      | 29.14  | 29.14 Creat  |
|             |               |               | •            | 22-34-2019  | ley.                                                                                                    |      | 0057179400                                     |                                        | 20-0:6-2019           | Open                   |                           |                 | uso      | 18.89  | 18.09 Clam   |
|             |               |               | 0            | 22-34-2019  | lev.                                                                                                    |      | P057179791                                     |                                        | 20-Oct-2019           | Open                   |                           |                 | USD      | 279.94 | 279.94 Claim |
|             |               |               |              | 22-34-2019  | lev-                                                                                                    |      | 0057169140                                     |                                        | 20-Oct-2019           | Open                   |                           |                 | USD      | 495.29 | 496.29 Claim |
|             |               |               | 0            | 22-34-2019  | linv                                                                                                    |      | 0657074899                                     |                                        | 20-Oct-2019           | Open                   |                           |                 | USD      | 345.48 | 345.45 Cam   |
|             |               |               |              | 22-346-2019 | BOV.                                                                                                    |      | 0557073299                                     |                                        | 20-Oct-2019           | Open                   |                           |                 | USD      | 121.99 | 121.99 Claim |
|             |               |               | 0 2000       | 22-34-2019  | inv.                                                                                                    |      | 0657073592                                     |                                        | 20-Oct-2019           | Open                   |                           |                 | USD      | 260.40 | 260.40 Class |
|             |               |               | 0            | 22-34-2019  | any.                                                                                                    |      | 0557073700                                     |                                        | 20-Oct-2019           | Open                   |                           |                 | US0      | 103.33 | 103.33 Clum  |
|             |               |               | 9            | 22-34-2019  | les/                                                                                                    |      | 0057075045                                     |                                        | 20-Oct-2019           | Open                   |                           |                 | USD      | 186.03 | 166.03 Claim |
|             |               |               |              | 22-36/-2019 | anv.                                                                                                    |      | 8657075110                                     |                                        | 20-Oct-2019           | Open                   |                           |                 | USD      | 431.53 | 431.53 Claim |
|             |               |               | 0            | 22-30-2019  | No.                                                                                                    |      | 0057075413                                     |                                        | 20-061-2019           | Open                   |                           |                 | USD      | 196.59 | 196.50 Cham  |
|             |               |               | 0            | 22-30-2019  | and a                                                                                                    |      | 0001103482                                     |                                        | 20-00-2019            | open                   |                           |                 | uso      | 70.13  | 70.13 Claim  |
|             |               |               | 0            | 22-86-2019  | May .                                                                                                    |      | 0631104278                                     |                                        | 20-06-2019            | Open                   |                           |                 | 050      | 358.05 | 358.05 Clam  |
|             |               |               |              | 22-30-2019  | and .                                                                                                    |      | 0001100414                                     |                                        | 20-00-2019            | open                   |                           |                 | USD      | 592.21 | 592.21 Claim |
|             |               |               | 0            | 22-34-2019  | and the second second s |      | 000.1100709                                    |                                        | 20-00-2019            | Open                   |                           |                 | 050      | 81.95  | 81.95 Classe |
|             |               |               | 0            | 22-34-2019  | No.                                                                                                    |      | 1057176256                                     |                                        | 20-00-2019            | Open                   |                           |                 | VSD      | 15.89  | 18.89 Cham   |
|             |               |               |              | 22-84-2018  | 200 C                                                                                                    |      |                                                |                                        | 20.0ML/019            | CODAR                  |                           |                 | 12512    | 267.09 | 28/09 Claw   |

On the left-hand side are the **Actions** you can perform. NOTE Not all users will see all the available options. Access to these will depend on the permissions granted to each user by a business's owner.

**R** = **Restore to Open** reverses an action and changes the status back to Open.

**A** = **Authorize** Select this to indicate which transaction will be paid to the vendor at the due date.

**V** = **Verify** Select this to indicate that the goods received have been checked against the invoice and are correct.

**N** = Not Paying removes the transaction from the balance total. These are items that will be paid outside Batch For Books, for example by credit card.

**C** = **Cancel** cancels any action made before **Update** has been selected. After that, you need to open the invoice and select **R** = **Restore to Open**.

Other headings:

Trans date – sorts by the date of the transaction.

**Type** – whether it is an invoice, claim or credit.

**View PDF** – if the vendor has supplied a PDF of the invoice, an icon will appear here. Click to open the PDF where available.

**Invoice number** – when transactions are sorted by this column, you will see invoices, claims, and credits together.

**CN, Claim or Inv. ref#** – this column shows the credit note (CN), claim or invoice number. **Due date** – date by which the transaction should be cleared.

Status – shows what actions have been taken e.g. authorized or verified.

Claim View – shows when a claim has been sent to the vendor.

Date Authorized – displays the date on which an invoice was authorized.

**Currency** – customers in the US may only deal in USD. **Value** – this is the original invoice value. **Outstanding** – this column displays the current invoice value after any claims have been taken into consideration.

### **Not Paying**

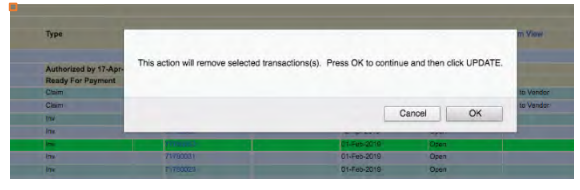

If you wish to pay an invoice by credit card or other method (ie. not via your Batch For Books account), select **N** = **Not Paying** to remove it.

– You will see a warning box with the option to cancel the action.

If you select OK, you can still select C = Cancel from the left-hand column up until you click
 Update.

If you later decide to pay an invoice through Batch For Books, select R = Restore then
 Update at any time before the authorization date to undo any changes.

### Not Paying through Batch For Books.

To see the invoices that you have chosen not to pay through Batch For Books, select **Not Paying through Batch For Books** from the dropdown menu and this will show the list of invoices.

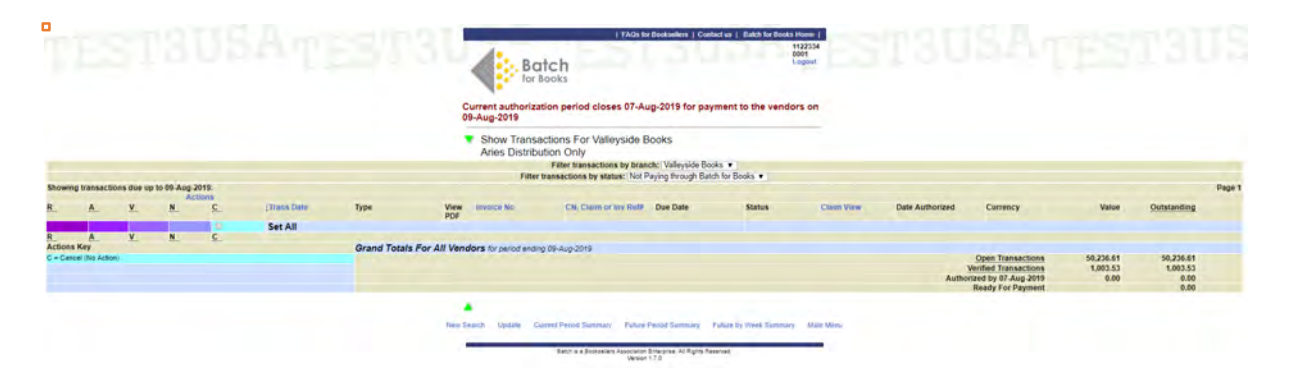

| T      | 23                                                                                                    | 7    | U    | Shi               | 12.5          | 73      | Carriert an<br>Hi-Aug 20                                                                                                    | Batch<br>for ficials                            | Aug 2018 for p         | and a 7 field to the |          | 518            | 159     | 122     | al                 |
|--------|----------------------------------------------------------------------------------------------------|------|------|-------------------|---------------|---------|----------------------------------------------------------------------------------------------------|-------------------------------------------------|------------------------|----------------------|----------|----------------|---------|---------|--------------------|
|        |                                                                                                    |      |      |                   |               |         | Show     Aries                                                                                                    | Transactions For Valleysio<br>Distribution Only | le Books               |                      |          |                |         |         |                    |
|        |                                                                                                    |      |      |                   |               |         |                                                                                                    | Filter Supportions in 1                         | manufact statements of | tent Bi              |          |                |         |         |                    |
|        |                                                                                                    |      |      |                   |               |         |                                                                                                    | Film branadism in status                        | -                      |                      |          |                |         |         |                    |
|        |                                                                                                    |      |      |                   |               |         |                                                                                                    |                                                 |                        |                      |          |                |         |         |                    |
|        |                                                                                                    |      | -    |                   |               |         |                                                                                                    |                                                 |                        |                      |          |                |         |         |                    |
| 8 C    | A                                                                                                    |      | · ¢. | (Trans Diese      | Terr          | View    | division for                                                                                                    | CN, Dates at the Ball                           | Due Date               | Dates                | Cale New | Date Automated | Comency | View    | Outstanding        |
|        |                                                                                                    |      |      |                   |               | POP     |                                                                                                    |                                                 |                        |                      |          |                |         |         |                    |
| stee 1 | Detribution                                                                                                    |      |      |                   |               |         |                                                                                                    |                                                 |                        |                      |          |                |         |         |                    |
|        |                                                                                                    |      |      |                   | Authorized by | and the |                                                                                                    |                                                 |                        |                      |          |                |         |         |                    |
| _      | -                                                                                                    | -    |      | D-D-D-D           |               | -       | and the second second                                                                                                    |                                                 | DODA DO                | (Dec)                |          |                | -       | 12.0    | COLUMN TWO IS NOT  |
|        |                                                                                                    |      | -    | D. output         | -             |         | _                                                                                                    |                                                 | Michael Market         | firm.                |          |                | -       | -1.8    | 12.00              |
|        |                                                                                                    |      |      | The second second | -             |         | _                                                                                                    |                                                 | 25-DA 2015             | Dan                  |          |                |         | 245.40  | THE OWNER WATER OF |
|        |                                                                                                    |      |      | Date              | -             |         | -                                                                                                    |                                                 | ab des allers          | Deer                 |          |                | -       | 121.00  | THE R LAND.        |
|        |                                                                                                    |      |      | an old states     | -             |         | -                                                                                                    |                                                 | 25-04-2914             | Garr                 |          |                |         | 20.0    | 2014               |
|        |                                                                                                    |      | -    | D-MRTP            | -             |         | -                                                                                                    |                                                 | 20-04-2018             | Date:                |          |                | -       | 12.0    | THE R Carlo        |
|        |                                                                                                    |      |      | Disal Arrest      | -             |         | -                                                                                                    |                                                 | 2LOI-2P4               | Care                 |          |                |         | 101.0   | CORE OF CASE       |
|        |                                                                                                    |      |      | ST. ALCONT        | -             |         | _                                                                                                    |                                                 | an owner of            | Then .               |          |                |         | 471.52  | Art St Clair       |
|        | The second second second second second second second second second second second second second second second se |      | - 2  | Distant.          | 14            |         | and the second                                                                                                    |                                                 | ph-langers.            | Case-                |          |                | 100     | 100.00  | 100.00 (000)       |
|        |                                                                                                    |      |      | Distant.          | 10            |         | -                                                                                                    |                                                 | 25-04-2015             | Com.                 |          |                | 100     | 15.10   | THE OWNER.         |
|        | 1000                                                                                                    |      |      | 10.000            | -             |         | and so its and                                                                                                    |                                                 | 20-04-20-8             | Dat                  |          |                | -       | 100.00  | THE OF CASE        |
|        |                                                                                                    |      |      | 25.44.07.0        | 14            |         | -                                                                                                    |                                                 | 20-01-2016             | Court                |          |                | 100     | 101.01  | ARC21 Films        |
|        | 1                                                                                                    |      |      | D-MART -          |               |         | -                                                                                                    |                                                 | 25-04-27-0             | Eper-                |          |                | 1.446   |         | P.B. Dev           |
|        |                                                                                                    | 100  |      | 0-0-015           | The .         |         | 100110-000                                                                                                    |                                                 | ab-Quaderm             | Cares                |          |                | 0.000   | 18.85   | 10.00 (2000        |
|        |                                                                                                    |      |      | 22-34-82°R        | 14            |         | and the second                                                                                                    |                                                 | 20-Dir 2018            | Cowy.                |          |                | 100     | 87.95   | 2010-000           |
|        |                                                                                                    | 100  | 1.0  | D-indian State    | 14            |         | -                                                                                                    |                                                 | 20-00-0019             | Care                 |          |                | -       | 38      | TER Dare           |
|        |                                                                                                    | 100  | 0    | 22-14-0214        | 24            |         | and the second second                                                                                                    |                                                 | 25-the-gtru            | Date                 |          |                | -       | 25.14   | CALIN TRAVE        |
|        | 1                                                                                                    | 100  |      | 0-0-011           | 1.            |         | -                                                                                                    |                                                 | 210310278              | Direct V             |          |                | -       | 17.81   | 27 M 10-           |
|        | 1000                                                                                                    | 1    | 1.0  | E5-loc ET15       | in .          |         | Dennes .                                                                                                    |                                                 | 21-OwnEPTS             | Care .               |          |                |         | 21.0    | 207.05 (201)       |
|        | 1                                                                                                    | 100  |      | 22-34-8918        | -             |         | Million and                                                                                                    |                                                 | 26-0x1-2016            | Carry .              |          |                | 100     | 88.25   | -ME21-100          |
|        |                                                                                                    | 1000 |      | Gan JTH           | 10            |         | and the local division of the                                                                                                    |                                                 | In No. of Co.          | Cont.                |          |                | -       | 522.47  | 10.47              |
|        |                                                                                                    | 1    | 0    | 15-4e-2019        | bw-           |         | (COLORING )                                                                                                    |                                                 | 18-Dec-2018            | 100-                 |          |                | -       | 2198.28 | 8,166,24           |
|        | The second second second second second second second second second second second second second second second s  | -    |      | (3-ar-20%         | 10            |         | Distance in the local distance in the local distance in the local |                                                 | 18-344-2712            | 12001                |          |                | 100     | 17.19   | 47.10              |

Select **All** from the dropdown menu to see all transactions for one vendor.

Selecting a transaction number brings up the detail of that transaction. The invoice detail shows the EDI information that Batch For Books receives from the vendor, including the discount, due date, title detail, and order number.

### **Making Claims**

Claims for any discrepancies can be made in Batch For Books up to 30 days after invoice date.

- For PRH claims, you will be directed to the www.penguinrandomhouse.biz site to deal with them directly. Credit notes from PRH will be visible on your Batch For Books account once they have decided whether the claim is valid.

| 0            | Authorized by 17-Apr-2019 | 9        |        |             |      |                |      | 0.00   | 0.00         |
|--------------|---------------------------|----------|--------|-------------|------|----------------|------|--------|--------------|
|              | Ready For Payment         |          |        |             |      |                |      |        | 0.00         |
| 26-Mar-2019  | Claim                     | 81792045 | 145221 | 12-Apr-2019 | Open | Sent to Vendor | USD  | 11.04  | 11.04        |
| 26-Mar-2019  | Claim                     | 81792045 | 145220 | 12-Apr-2019 | Open | Sent to Vendor | USD  | 11.04  | 11.04        |
| 28-Mar-2019  | Inv .                     | BARDEDAE |        | 12-Apr-2019 | Open |                | USD  | 163.01 | 140.93 Claim |
| 25-Mar-2019  | Inv                       | 81792038 |        | 12-Apr-2019 | Open |                | USD  | 163.01 |              |
| 28-Jan-2019  | Inv                       | 71780032 |        | 01-Feb-2019 | Open |                | USD  | 118.86 | 110.00       |
| 28, Ian.2010 | Inv                       | 7178/031 |        | 01-Feb-2019 | Onen |                | 1150 | 84.08  | R4 06        |

From the transaction, you can select **Claim** from the right-hand column.

- Select your reason for each claim from a dropdown list then Validate.

- If you don't confirm but select **Back** from the menu bar, the claim will be undone.

- You can set the same reason for each item or choose different reasons as required.

– If you are happy that the claim is correct, simply click on **Confirm** at the bottom of the page to send the claim to the vendor's customer service department.

- Your claims will appear in the list of invoices and credits in your Batch For Books account.

| •                                  |                                                                                                    |                                                     |          |                         |                               |                                    |              |                                                                           |                                                                                     |           |                      |                                     |
|------------------------------------|----------------------------------------------------------------------------------------------------|-----------------------------------------------------|----------|-------------------------|-------------------------------|------------------------------------|--------------|---------------------------------------------------------------------------|-------------------------------------------------------------------------------------|-----------|----------------------|-------------------------------------|
|                                    |                                                                                                    |                                                     |          | Current au<br>19-Apr-20 | uthorization period clo<br>19 | ses 17-Apr-2019 for payment to the | e vendors on |                                                                           |                                                                                     |           |                      |                                     |
|                                    |                                                                                                    |                                                     |          | • Enter                 | Claim                         |                                    |              |                                                                           |                                                                                     |           |                      |                                     |
|                                    | Valleyside<br>22 West Sy<br>Santa He<br>New Maria<br>22466231<br>USA<br>1039<br>1039<br>1039<br>1039<br>1039<br>1039<br>1039<br>1039 | Books<br>eet<br>567311<br>m.Xely@betch.co.uk<br>134 |          |                         |                               |                                    |              | Artie<br>55 B<br>More<br>Tonn<br>6780<br>UGA<br>Tol<br>Fax<br>Erna<br>SAN | Distribution<br>tedway<br>spina<br>secon<br>40<br>I eliten kelly@catch o<br>0543965 | 3.0X      |                      |                                     |
| Invoice No                         | Order No.<br>Cust Ref                                                                                                    |                                                     |          | Curren                  | cy                            | Invoice Date                       |              | Due Date                                                                  |                                                                                     |           | Tax Code             |                                     |
| 81792045                           | FAMPS16PARK                                                                                                    |                                                     |          | USD                     |                               | 26-Mar-2019                        |              | 12-Apr-2019                                                               |                                                                                     |           |                      |                                     |
| Invoice Details                    |                                                                                                    |                                                     |          | Set                     | Il lines to the same reason:  |                                    | •            |                                                                           | Cia                                                                                 | im Values | son is selected)     |                                     |
| Product Code<br>(ISBN)             | Title                                                                                                    | Order No.<br>Cust Ref                               | Tax Code | Net Value               | Reason                        |                                    |              |                                                                           | Unit Cost                                                                           | Qty       | Disc. %              | Discount Value                      |
| 9781250144850                      | Sometimes ( Lie                                                                                                    |                                                     | Zero     |                         | 11.04 Promotion or event r    | itock, or pre-authorized by vendor |              |                                                                           | 16.99                                                                               | 1         | 35.00                |                                     |
| 9781250167309                      | Chost                                                                                                    |                                                     | Zero     |                         | 11.69 Supplied item receiv    | ed damaged                         |              |                                                                           | 17.99                                                                               | 1         | 35.00                |                                     |
| 9781250191250                      | Vanity Fair Diaries                                                                                                    |                                                     | Zero     |                         | 13.00 Supplied item receiv    | ed damaged                         |              |                                                                           | 20.00                                                                               | 1         | 35.00                |                                     |
| 9781545801451                      | Art Baltazar<br>Giltbert Mt                                                                                                    |                                                     | Zero     |                         | 19.47                         |                                    |              |                                                                           | 9.00                                                                                | 3         | 35.00                |                                     |
| 9781632889562                      | Berger, Warren<br>Book of Beautiful Questions                                                                                        |                                                     | Zero     |                         | 18.20                         | 8                                  |              |                                                                           | 28.00                                                                               | 1.1       | 35.00                |                                     |
| 9781770463363                      | Fabion Vohimann<br>Beautiful Darkness                                                                                                |                                                     | Zero     |                         | 11.66                         | 8                                  |              |                                                                           | 17.95                                                                               | 1         | 35.00                |                                     |
| 9781250297143                      | Oathoringer                                                                                                    |                                                     | Zero     |                         | 77.95                         | B                                  |              |                                                                           | 23.00                                                                               | 5         | 35.00                |                                     |
| Tax Code Tax Rate Net<br>Zero 0.00 | t Value Tax Value<br>163.01 G.00                                                                                                    |                                                     |          | ÷                       |                               |                                    |              |                                                                           |                                                                                     |           | Invoice Totals Disco | unt Value Tax Value Value<br>163.01 |

|                                                                                      | FAQs for Booksellers   Contact us   Batch for Books Home                               |
|--------------------------------------------------------------------------------------|----------------------------------------------------------------------------------------|
| Batch<br>for Books                                                                   | 112233<br>1007<br>Logout                                                               |
| urrent authorization period close                                                    | s 17-Apr-2019 for payment to the vendors on                                            |
| Surrent authorization period close<br>9-Apr-2019<br>Velcome Janet Ravenscroft, Valle | s 17-Apr-2019 for payment to the vendors on<br>yside Books. Make your selection below. |
| P-Apr-2019<br>Welcome Janet Ravenscroft, Valle<br>Period Summaries                   | s 17-Apr-2019 for payment to the vendors on<br>yside Books. Make your selection below. |

#### **All Transactions**

Selecting **All Transactions** from the Home page leads to the **Search Transactions Screen**.

|                                                               | Batch<br>for Books                          | FALIS TOT BOOKSSIII)'S   Contact us | 112233-<br>1007<br>Logout |
|---------------------------------------------------------------|---------------------------------------------|-------------------------------------|---------------------------|
|                                                               | Current authorization period<br>19-Apr-2019 | I closes 17-Apr-2019 for paymen     | t to the vendors on       |
|                                                               | Search Transactions                         |                                     |                           |
| Vendor Name                                                   |                                             |                                     |                           |
| SAN Number                                                    |                                             |                                     |                           |
| Due Dates<br>Enter from/to date range (format eg 16-Apr-2019) |                                             | to 🖄                                | 2                         |
| Transaction No                                                |                                             |                                     |                           |
| (Invoice, Credit Note, Claim)                                 |                                             |                                     |                           |

From here you can search by a single vendor using their SAN (Standard Address Number) or company name; by different time spans or by a single transaction number. The search fields will take you to the same screens seen via the **Period Summaries** options.

| ΤE           |        |     |    |                                                                                                    |                                     |          |                           | Batch                                           | n for Booksellers   Co                                                                                                    | vrlad va ( Besth Kribe | 1122354<br>1927<br>Legent |                 |                                                                                                    |                                                                                                    |                |
|--------------|--------|-----|----|----------------------------------------------------------------------------------------------------|-------------------------------------|----------|---------------------------|-------------------------------------------------|----------------------------------------------------------------------------------------------------|------------------------|---------------------------|-----------------|----------------------------------------------------------------------------------------------------|----------------------------------------------------------------------------------------------------|----------------|
|              |        |     |    |                                                                                                    |                                     |          | Current aut<br>16-Aug-201 | horization period closes 14                     | Aug-2019 for p                                                                                                    | ayment to the ver      | ndors on                  |                 |                                                                                                    |                                                                                                    |                |
|              |        |     |    |                                                                                                    |                                     |          | • Show<br>Aries (         | Transactions For Valleysia<br>Distribution Only | e Books                                                                                                    |                        |                           |                 |                                                                                                    |                                                                                                    |                |
|              |        |     |    |                                                                                                    |                                     |          |                           | Filter transactions by I                        | ranch: vareysite t                                                                                                    | 100AS 🔒                |                           |                 |                                                                                                    |                                                                                                    |                |
|              |        |     |    |                                                                                                    |                                     |          |                           | Filter transactions by status:                  | A.0                                                                                                    | 8                      |                           |                 |                                                                                                    |                                                                                                    |                |
|              |        |     |    |                                                                                                    |                                     |          |                           |                                                 |                                                                                                    |                        |                           |                 |                                                                                                    |                                                                                                    | P              |
| R A          | v      |     | C  | STrans Date                                                                                                    | Туре                                | View     | tivolae No                | CN, Clairs or inv Rell                          | Due Date                                                                                                    | Status                 | Claim Vew                 | Date Authorized | Currency                                                                                                    | Value                                                                                                    | Outstanding    |
| Aries Distri | bution |     |    |                                                                                                    |                                     |          |                           |                                                 |                                                                                                    |                        |                           |                 |                                                                                                    |                                                                                                    |                |
|              |        |     |    |                                                                                                    | Authorized by 10<br>Ready For Payrs | Aug-2019 |                           |                                                 |                                                                                                    |                        |                           |                 |                                                                                                    | 0.00                                                                                                    | 0.00           |
|              |        |     |    | 22-34-2019                                                                                                    | 19                                  |          | 0867120201                |                                                 | 20-Cks-2019                                                                                                    | Open                   |                           |                 | USD                                                                                                    | 279.34                                                                                                    | 278.04 Care    |
|              |        | 100 |    | 22-36-2010                                                                                                    | the.                                |          | 0867223064                |                                                 | 20-061-2019                                                                                                    | Open                   |                           |                 | USD                                                                                                    | 16.59                                                                                                    | 16-59 Cere     |
|              |        |     |    | 22-34-2019                                                                                                    | 100                                 |          | 0887554899                |                                                 | 25-Out-2019                                                                                                    | Open                   |                           |                 | 450                                                                                                    | 345.48                                                                                                    | 345-48 Claim   |
|              |        |     |    | 22-34-2019                                                                                                    | jm .                                |          | 0887075299                |                                                 | 20-Oct-2013                                                                                                    | Open                   |                           |                 | eito.                                                                                                    | 121 00                                                                                                    | 121 90 Chim    |
|              |        |     |    | 22-34-2018                                                                                                    | - EN                                |          | 086 M073032               |                                                 | 25-Out-2013                                                                                                    | Open                   |                           |                 | USD                                                                                                    | 260.40                                                                                                    | 295 40 Chem    |
|              |        |     |    | 22-34-2019                                                                                                    | 19                                  |          | 0807673700                |                                                 | 20-045-2019                                                                                                    | Open                   |                           |                 | USD                                                                                                    | 103.33                                                                                                    | 103.33 Calin   |
|              |        |     |    | 22-34-2019                                                                                                    | 19                                  |          | 0887075685                |                                                 | 20-Oto-2019                                                                                                    | Open                   |                           |                 | USD                                                                                                    | 186.03                                                                                                    | 196 03 Circo   |
|              |        |     | 0  | 22-34-2019                                                                                                    | ler.                                |          | 0867275110                |                                                 | 20-Out-2019                                                                                                    | Open                   |                           |                 | USD                                                                                                    | 431.83                                                                                                    | 431.53 Current |
|              |        |     |    | 22-34-2519                                                                                                    | Bir.                                |          | DEPOTO 1                  |                                                 | 25-046-2019                                                                                                    | Opers                  |                           |                 | USD.                                                                                                    | 196.00                                                                                                    | 196.50 Clarte  |
|              |        |     |    | 22-34-2019                                                                                                    | 100                                 |          | 6827163482                |                                                 | 25-04-3018                                                                                                    | Open                   |                           |                 | uso                                                                                                    | 70 13                                                                                                    | 70.13 Calm     |
|              |        |     |    | 22-36-2019                                                                                                    | 2W                                  |          | 0867184276                |                                                 | 20-06-2019                                                                                                    | Open                   |                           |                 | USD                                                                                                    | 358.05                                                                                                    | 356-35 Care    |
|              |        |     |    | 22-34-2019                                                                                                    | 19                                  |          | 0867188474                |                                                 | 20-Out-2018                                                                                                    | Open                   |                           |                 | USD                                                                                                    | 602.21                                                                                                    | 802.21 Care    |
|              |        |     | 0  | 22-34-2018                                                                                                    | 100                                 |          | GMC7 16 ETWO              |                                                 | 25-Out-2019                                                                                                    | Open                   |                           |                 | USD                                                                                                    | 41.95                                                                                                    | 81.85 Case     |
|              |        |     |    | 22-34-2019                                                                                                    | 24                                  |          | CRE71/79286               |                                                 | 20-Okt-2019                                                                                                    | Open                   |                           |                 | USD.                                                                                                    | 18.82                                                                                                    | 18.89 Carrie   |
|              |        |     |    | 22-36-2019                                                                                                    | 17                                  |          | 087179430                 |                                                 | 20-Oct-2019                                                                                                    | Open                   |                           |                 | USD                                                                                                    | 37.79                                                                                                    | \$7.79 China   |
|              |        |     | 10 | 22-34-2019                                                                                                    | by .                                |          | 1017179440                |                                                 | 25-CHI-2019                                                                                                    | Open                   |                           |                 | USD                                                                                                    | 19.80                                                                                                    | 18.89 Claim    |
|              |        |     |    | 22-34-2018                                                                                                    | 10                                  |          | 0807131989                |                                                 | 25-046-2019                                                                                                    | Open                   |                           |                 | 010                                                                                                    | 29.14                                                                                                    | 20 14 Gam      |
|              |        |     |    | 22-34-2019                                                                                                    | 314                                 |          | 1807180657                |                                                 | 25-Ck5-2019                                                                                                    | Open                   |                           |                 | USD .                                                                                                    | 37.80                                                                                                    | 37.80 Caum     |
|              |        |     |    | 22-36-2019                                                                                                    | 100                                 |          | GM7134021                 |                                                 | 25-06-2019                                                                                                    | Open                   |                           |                 | USD                                                                                                    | 267.00                                                                                                    | 267 09 Chim    |
|              |        |     |    | 22-34-2019                                                                                                    | 1/w                                 |          | 0867108140                |                                                 | 20-CM-2018                                                                                                    | Open                   |                           |                 | USD                                                                                                    | 496.29                                                                                                    | 496.29 (Sale)  |
|              |        |     | 0  | 10-Jun-2019                                                                                                    | 9W                                  |          | 0058477815                |                                                 | 08-5ap-2018                                                                                                    | Open.                  |                           |                 | USD                                                                                                    | 122.47                                                                                                    | 122.47         |
|              |        |     |    | 10-341-2018                                                                                                    | iw.                                 |          | 0050031033                |                                                 | \$8-Sep-2019                                                                                                    | Open                   |                           |                 | USD                                                                                                    | 2,136.22                                                                                                    | 2,196.22       |
|              |        |     |    | the second second second second second second second second second second second second second second second se |                                     |          |                           |                                                 | A Design of the local division of the local division of the local |                        |                           |                 | and a state of the state of the | the second second second second second second second second second second second second second second second se |                |

#### **Search Screen**

– Selecting **Search** from the Home page leads to **Searches** and the options to select **Transaction** or **Invoice Finder**.

|                    | Searches       |
|--------------------|----------------|
| Transaction Finder | Invoice Finder |
| Main Menu          |                |

Use **Transaction Finder** to search by an invoice, credit, or claim number.

| Enter Transaction Num | ber: |           |  |
|-----------------------|------|-----------|--|
|                       |      |           |  |
|                       | Find | Main Menu |  |

Use **Invoice Finder** to enter a delivery note number or order reference and locate an invoice.

| -                                          |                              |
|--------------------------------------------|------------------------------|
|                                            | Invoice Finder               |
| Delivery Note Number<br>or Order Reference |                              |
|                                            | A                            |
|                                            | Clear Find Invoice Main Menu |

### **Reports Screen**

- Selecting **Reports** from the Home page leads to a list of reports and balances for your bookstore.

|                    | Reports                        |
|--------------------|--------------------------------|
| Bookstore Balances | Vendor Balances                |
| Report History     | Auto-Unauthorized Transactions |
| Main Menu          |                                |

### **Bookstore Balances**

- See your account activity and outstanding balances by due date.

| Bo                                        | Books    |          |               |          |         |                |           | 1122334<br>1007<br>Logout |
|-------------------------------------------|----------|----------|---------------|----------|---------|----------------|-----------|---------------------------|
| Current authoriz                          | ation pe | riod clo | ses 17-Ap     | r-2019   | for p   | bayment t      | o the ver | idors on                  |
| • Bookstore E                             | Balance  | s        |               |          |         |                |           |                           |
| Valleyside Books                          | 5        |          |               |          |         |                |           |                           |
| Currency : US                             | D        |          |               |          |         |                |           |                           |
|                                           | Outstan  | ding Bal | ances for Pe  | riod En  | iding   | 19-Apr-201     | 19        |                           |
|                                           |          | Open     |               | 1        | /erifie | d              | Autho     | rized                     |
|                                           | Qty      | Va       | alue          | Qty      | 1       | /alue          | Qty       | Value                     |
| Claims                                    | 8        |          | 136.51        | C        |         | 0.00           | 1         | 11.69                     |
| Invoices                                  | 163      |          | 40,921.35     | 1        |         | 74.06          | 2         | 316.3                     |
| Balance                                   | 171      |          | 41,057.86     | 1        |         | 74.06          | 3         | 328.02                    |
|                                           |          | Outstar  | nding Balanc  | es by C  | Due D   | ate            |           |                           |
| 120203                                    |          |          | Open          |          | Ver     | ified          | Auth      | orized                    |
| Due Ending                                |          | Qty      | Value         | Qt       | у       | Value          | Qty       | Value                     |
| 17-May-2019                               |          | 4        | 346           | .83      | 0       | 0.00           | 0         | 0.00                      |
| 10-May-2019                               |          | 9        | 9 2,560       |          | .57 0   |                | 0         | 0.00                      |
| 28-Apr-2019                               |          | 39       | 39 9,358      |          | 0       | 0.00           | 3         | 328.02                    |
| 12-Apr-2019                               |          | 4        | 4 326         |          | 0       | 0.00           | 0         | 0.00                      |
| 08-Feb-2019                               |          | 17       | 17 3,995      |          | 0       | 0.00           | 0         | 0.00                      |
| 31-Jan-2019                               |          | 111      | 27,377        | .38      | 1       | 74.06          | 0         | 0.00                      |
|                                           |          | Ace      | count Activit | y by Pe  | riod    |                |           |                           |
| Period Er                                 | nding    |          |               | Bo       | okst    | ore Collection | ons       |                           |
|                                           | 1.4.2    |          | Т             | ransacti | on Qt   | y              | 10        | Value                     |
| 03-Apr-2019                               |          |          |               |          |         |                | 2         | 3,102.10                  |
| 29-Mar-2019                               |          |          |               |          |         |                | 4         | 1 110 10                  |
| 15-Mar-2019                               |          |          |               |          |         |                | 3         | 687.3                     |
| 15-Mar-2019<br>20-Feb-2019                |          |          |               |          |         |                |           | 001.5                     |
| 15-Mar-2019<br>20-Feb-2019<br>08-Feb-2019 |          |          |               |          |         |                | 3         | 724.8                     |
| 15-Mar-2019<br>20-Feb-2019<br>08-Feb-2019 |          |          |               |          |         |                | 3         | 724.8                     |

## Report History

- See all your report options.

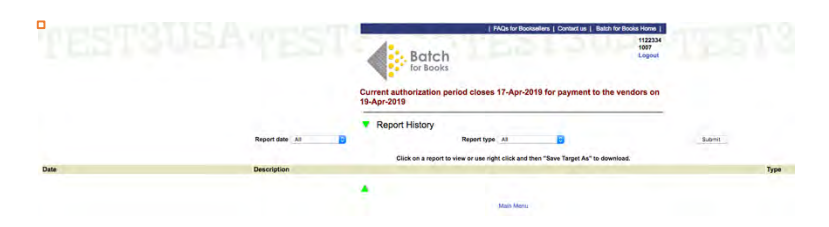

### Vendor Balances

Search your balance with a particular vendor by filling in the search fields, or selecting
 Search at the bottom of the screen to see balances with all your vendors.

|                                                                                                    | Balance              | s by V                                                                      | endor                                                                                                    |                                                                                                    |                                                                                                    |                                                                                                    |                                                                                                    |
|----------------------------------------------------------------------------------------------------|----------------------|-----------------------------------------------------------------------------|----------------------------------------------------------------------------------------------------|----------------------------------------------------------------------------------------------------|----------------------------------------------------------------------------------------------------|----------------------------------------------------------------------------------------------------|----------------------------------------------------------------------------------------------------|
| endor Name                                                                                                    |                      |                                                                             |                                                                                                    |                                                                                                    |                                                                                                    |                                                                                                    |                                                                                                    |
| AN                                                                                                    |                      |                                                                             |                                                                                                    |                                                                                                    |                                                                                                    |                                                                                                    |                                                                                                    |
|                                                                                                    |                      | Search                                                                      | Reports Menu                                                                                                    | Main                                                                                                    | Menu                                                                                                    |                                                                                                    |                                                                                                    |
|                                                                                                    |                      |                                                                             | 1 510-6-8-                                                                                                    | -1                                                                                                    | 1.0                                                                                                    | Datable for                                                                                                    | Barder Harris I.                                                                                                    |
| B                                                                                                    | atch                 |                                                                             | FAQs for Bo                                                                                                    | oksellers                                                                                                    | Contact us                                                                                                    | Batch for t                                                                                                    | 1122334<br>1007<br>Logout                                                                                                    |
| Current authori<br>19-Apr-2019                                                                                                    | zation p             | eriod cl                                                                    | oses 17-Apr-                                                                                                    | 2019 fo                                                                                                    | r payment                                                                                                    | to the ve                                                                                                    | endors on                                                                                                    |
| Vendor Ba                                                                                                    | lances               | _                                                                           | -                                                                                                    |                                                                                                    |                                                                                                    |                                                                                                    |                                                                                                    |
| Venuor ba                                                                                                    | lances               |                                                                             |                                                                                                    |                                                                                                    |                                                                                                    |                                                                                                    |                                                                                                    |
| Aries Distributi                                                                                                    | on                   |                                                                             |                                                                                                    |                                                                                                    |                                                                                                    |                                                                                                    |                                                                                                    |
| Currency : U                                                                                                    | ISD                  |                                                                             |                                                                                                    |                                                                                                    |                                                                                                    |                                                                                                    |                                                                                                    |
|                                                                                                    |                      |                                                                             |                                                                                                    |                                                                                                    |                                                                                                    |                                                                                                    |                                                                                                    |
|                                                                                                    | Outstar              | nding Ba                                                                    | lances for Peri                                                                                                    | od Endi                                                                                                    | ng 19-Apr-20                                                                                                    | 119                                                                                                    |                                                                                                    |
|                                                                                                    |                      |                                                                             |                                                                                                    |                                                                                                    |                                                                                                    |                                                                                                    |                                                                                                    |
|                                                                                                    | 0111                 | Open                                                                        | lahua.                                                                                                    | Veri                                                                                                    | ified                                                                                                    | Auth                                                                                                    | Nalua                                                                                                    |
| Claims                                                                                                    | Qty<br>6             | Open                                                                        | /alue 66.35                                                                                                    | Veri<br>Qty<br>0                                                                                                    | ified<br>Value<br>0.00                                                                                                    | Auth<br>Qty                                                                                                    | norized<br>Value<br>11.6                                                                                                    |
| Claims<br>Invoices                                                                                                    | Qty<br>6<br>76       | Open                                                                        | /alue<br>66.35<br>19,258.33                                                                                                    | Veri<br>Qty<br>0<br>1                                                                                                    | ified<br>Value<br>0.00<br>74.06                                                                                                    | Auth<br>Qty<br>1<br>2                                                                                                    | Norized<br>Value<br>11.6<br>316.3                                                                                                    |
| Claims<br>Invoices<br>Balance                                                                                                    | Qty<br>6<br>76<br>82 | Open<br>N                                                                   | /alue<br>66.35<br>19,258.33<br>19,324.68                                                                                                    | Veri<br>Qty<br>0<br>1<br>1                                                                                                    | ified<br>Value<br>0.00<br>74.06<br>74.06                                                                                                    | Auth<br>Qty<br>1<br>2<br>3                                                                                                    | Norized<br>Value<br>11.6<br>316.3<br>328.0                                                                                              |
| Claims<br>Invoices<br>Balance                                                                                                    | Qty<br>6<br>76<br>82 | Open<br>N<br>Outsta                                                         | Value<br>66.35<br>19,258.33<br>19,324.68<br>anding Balance                                                                                                    | Veri<br>Qty<br>0<br>1<br>1<br>3<br>5 by Due                                                                                                    | fied<br>Value<br>0.00<br>74.06<br>74.06                                                                                                    | Auth<br>Qty<br>1<br>2<br>3                                                                                                    | norized<br>Value<br>11.6<br>316.3<br>328.0                                                                                              |
| Claims<br>Invoices<br>Balance                                                                                                    | Qty<br>6<br>76<br>82 | Open<br>N<br>Outsta                                                         | /alue<br>66.35<br>19,258.33<br>19,324.68<br>anding Balances<br>Open                                                                                               | Veri<br>Qty<br>0<br>1<br>1<br>5 by Due<br>V                                                                                                    | ified<br>Value<br>0.00<br>74.06<br>74.06<br>e Date<br>erified                                                                                                    | Auth<br>Qty<br>1<br>2<br>3<br>Aut                                                                                                    | value<br>Value<br>11.6<br>316.3<br>328.0                                                                                                |
| Claims<br>Invoices<br>Balance<br>Due Ending                                                                                                    | Qty<br>6<br>76<br>82 | Open<br>V<br>Outsta<br>Qty                                                  | /alue<br>66.35<br>19,258.33<br>19,324.68<br>Inding Balances<br>Open<br>Value                                                                                      | Veri<br>Qty<br>0<br>1<br>1<br>s by Due<br>Vi<br>Qty                                                                                               | ified<br>Value<br>0.00<br>74.06<br>74.06<br>e Date<br>erified<br>Value                                                                                                    | Auth<br>Qty<br>1<br>2<br>3<br>4<br>4<br>4<br>4<br>4<br>4<br>4<br>4<br>4<br>4<br>4<br>4<br>4<br>4<br>4<br>4<br>4<br>4                               | norized<br>Value<br>11.6<br>316.3<br>328.0<br>thorized<br>Value                                                                         |
| Claims<br>Invoices<br>Balance<br>Due Endin<br>17-May-2019                                                                                                    | Qty<br>6<br>76<br>82 | Open<br>N<br>Outsta<br>Qty<br>4                                             | /alue<br>66.35<br>19,258.33<br>19,324.68<br>anding Balances<br>Open<br>Value<br>346.83                                                                            | Veri<br>Qty<br>0<br>1<br>1<br>1<br>s by Due<br>Vi<br>Qty<br>0                                                                                     | ified<br>Value<br>0.00<br>74.06<br>74.06<br>e Date<br>erified<br>Value<br>0.00                                                                                                    | Autt<br>Qty<br>1<br>2<br>3<br>3<br>Aut<br>Qty<br>0                                                                                                 | horized<br>Value<br>11.6<br>316.3<br>328.0<br>Chorized<br>Value<br>0.0                                                                  |
| Claims<br>Invoices<br>Balance<br>Due Ending<br>17-May-2019<br>10-May-2019                                                                                           | Qty<br>6<br>76<br>82 | Open<br>N<br>Outsta<br>Qty<br>4<br>9                                        | /alue<br>66.35<br>19,258.33<br>19,324.68<br>anding Balances<br>Open<br>Value<br>346.83<br>2,560.57                                                                | Veri<br>Qty<br>0<br>1<br>1<br>3<br>5 by Due<br>Vi<br>Qty<br>0<br>0                                                                                | ified<br>Value<br>0.00<br>74.06<br>74.06<br>e Date<br>erified<br>Value<br>0.00<br>0.00                                                                                                    | Auth<br>Qty<br>1<br>2<br>3<br>3<br>Aut<br>Qty<br>0<br>0                                                                                            | norized<br>Value<br>11.6<br>316.3<br>328.0<br>:horized<br>Value<br>0.0<br>0.0                                                           |
| Claims<br>Invoices<br>Balance<br>Due Ending<br>17-May-2019<br>10-May-2019<br>26-Apr-2019                                                                            | Qty<br>6<br>76<br>82 | Open<br>V<br>Outsta<br>Qty<br>4<br>9<br>39                                  | Value<br>66.35<br>19,258.33<br>19,324.68<br>anding Balance<br>Open<br>Value<br>346.83<br>2,560.57<br>9,358.85                                                     | Veri<br>Qty<br>0<br>1<br>1<br>3<br>5 by Due<br>Vi<br>Qty<br>0<br>0<br>0<br>0<br>0                                                                 | ified<br>Value<br>0.00<br>74.06<br>74.06<br>e Date<br>erified<br>Value<br>0.00<br>0.00<br>0.00                                                                                                    | Auth<br>Qty<br>1<br>2<br>3<br>4<br>4<br>4<br>4<br>4<br>4<br>4<br>4<br>0<br>0<br>0<br>3                                                             | norized<br>Value<br>11.6<br>316.3<br>328.0<br>thorized<br>Value<br>0.0<br>0.0<br>328.0                                                  |
| Claims<br>Invoices<br>Balance<br>Due Endiny<br>17-May-2019<br>10-May-2019<br>26-Apr-2019<br>12-Apr-2019                                                             | Qty<br>6<br>76<br>82 | Open<br>N<br>Outsta<br>Qty<br>4<br>9<br>39<br>4                             | /alue<br>66.35<br>19,258.33<br>19,324.68<br>anding Balances<br>Open<br>Value<br>346.83<br>2,580.57<br>9,358.85<br>326.02                                          | Veri<br>Qty<br>0<br>1<br>1<br>s by Due<br>S by Due<br>Qty<br>0<br>0<br>0<br>0<br>0<br>0<br>0<br>0<br>0                                            | ified<br>Value<br>0.00<br>74.06<br>74.06<br>e Date<br>erified<br>Value<br>0.00<br>0.00<br>0.00<br>0.00                                                                                                    | Auth<br>Qty<br>1<br>2<br>3<br>3<br>Auth<br>Qty<br>0<br>0<br>0<br>3<br>3<br>0                                                                       | norized<br>Value<br>11.6<br>316.3<br>328.0<br>thorized<br>Value<br>0.0<br>0.0<br>328.0<br>0.0                                           |
| Claims<br>Invoices<br>Balance<br>Due Ending<br>17-May-2019<br>10-May-2019<br>26-Apr-2019<br>12-Apr-2019<br>08-Feb-2019                                              | Qty<br>6<br>76<br>82 | Open<br>N<br>Outsta<br>Qty<br>4<br>9<br>39<br>4<br>5                        | Alue<br>66.35<br>19,258.33<br>19,324.68<br>anding Balance<br>Open<br>Value<br>346.83<br>2.560.57<br>9,358.85<br>326.02<br>560.57                                  | Veri<br>Qty<br>0<br>1<br>1<br>s by Due<br>S by Due<br>Qty<br>0<br>0<br>0<br>0<br>0<br>0<br>0<br>0<br>0<br>0<br>0<br>0                             | ified<br>Value<br>0.00<br>74.06<br>74.06<br>e Date<br>erified<br>Value<br>0.00<br>0.00<br>0.00<br>0.00<br>0.00                                                                                                    | Auth<br>Qty<br>1<br>2<br>3<br>3<br>Auth<br>Qty<br>0<br>0<br>0<br>3<br>3<br>0<br>0                                                                  | Norized<br>Value<br>11.6<br>316.3<br>328.0<br>Chorized<br>Value<br>0.0<br>0.0<br>328.0<br>0.0<br>0.0<br>0.0                             |
| Claims<br>Invoices<br>Balance<br>Due Ending<br>17-May-2019<br>10-May-2019<br>26-Apr-2019<br>26-Apr-2019<br>31-Jan-2019<br>31-Jan-2019                               | Qty<br>6<br>76<br>82 | Open<br>1<br>Outsta<br>Qty<br>4<br>9<br>39<br>4<br>5<br>34                  | Value<br>66.35<br>19,258.33<br>19,324.68<br>Open<br>Value<br>346.83<br>2,560.57<br>9,358.85<br>326.02<br>560.57<br>9,079.24                                       | Veri<br>Qty<br>0<br>1<br>1<br>5 by Due<br>Vi<br>Qty<br>0<br>0<br>0<br>0<br>0<br>0<br>1                                                            | ified<br>Value<br>0.00<br>74.06<br>74.06<br>e Date<br>erified<br>Value<br>0.00<br>0.00<br>0.00<br>0.00<br>0.00<br>0.00<br>0.00<br>0.00<br>0.00<br>0.00<br>0.00                                                                                                    | Auti<br>Qty<br>1<br>2<br>3<br>3<br>Aut<br>Qty<br>0<br>0<br>0<br>3<br>3<br>0<br>0<br>0<br>0<br>0                                                    | thorized<br>Value<br>11.6<br>316.3<br>328.0<br>thorized<br>Value<br>0.0<br>0.0<br>328.0<br>0.0<br>0.0<br>0.0<br>0.0                     |
| Claims<br>Invoices<br>Balance<br>Due Ending<br>17-May-2019<br>10-May-2019<br>26-Apr-2019<br>12-Apr-2019<br>08-Feb-2019<br>31-Jan-2019                               | Qty<br>6<br>76<br>82 | Open<br>N<br>Outsta<br>Qty<br>4<br>9<br>39<br>4<br>5<br>34<br>34            | Alue<br>66.35<br>19,258.33<br>19,324.68<br>anding Balance<br>Open<br>Value<br>346.83<br>2,560.57<br>9,358.85<br>326.02<br>560.57<br>9,079.24<br>count Activity    | Veri<br>Qty<br>0<br>1<br>1<br>5 by Due<br>0<br>0<br>0<br>0<br>0<br>0<br>0<br>0<br>0<br>0<br>0<br>0<br>0<br>0<br>0<br>0<br>0<br>0<br>0             | ified<br>Value<br>0.00<br>74.06<br>74.06<br>e Date<br>erified<br>Value<br>0.00<br>0.00<br>0.00<br>0.00<br>0.00<br>74.06                                                                                                    | Auth<br>Qty<br>1<br>2<br>3<br>3<br>Auth<br>Qty<br>0<br>0<br>0<br>3<br>3<br>0<br>0<br>0<br>0                                                        | norized<br>Value<br>11.6<br>316.3<br>328.0<br>thorized<br>Value<br>0.0<br>0.0<br>328.0<br>0.0<br>0.0<br>0.0<br>0.0                      |
| Claims<br>Invoices<br>Balance<br>Due Endiny<br>17-May-2019<br>10-May-2019<br>26-Apr-2019<br>26-Apr-2019<br>08-Feb-2019<br>31-Jan-2019<br>31-Jan-2019                | Qty<br>6<br>76<br>82 | Open<br>1<br>Outsta<br>Qty<br>4<br>9<br>39<br>4<br>5<br>34<br>34            | Value<br>66.35<br>19,258.33<br>19,324.68<br>anding Balances<br>Open<br>Value<br>346.83<br>2,560.57<br>9,358.85<br>326.02<br>560.57<br>9,079.24                    | Veri<br>Qty<br>0<br>1<br>1<br>5 by Due<br>0<br>0<br>0<br>0<br>0<br>0<br>0<br>0<br>0<br>0<br>0<br>0<br>0<br>0<br>0<br>0<br>0<br>0<br>0             | ified<br>Value<br>0.00<br>74.06<br>74.06<br>e Date<br>erified<br>Value<br>0.00<br>0.00<br>0. | Auth<br>Qty<br>1<br>2<br>3<br>3<br>Auth<br>Qty<br>0<br>0<br>3<br>0<br>0<br>0<br>0<br>0<br>0<br>0<br>0<br>0                                         | Norized<br>Value<br>11.6<br>316.3<br>328.0<br>Chorized<br>Value<br>0.0<br>0.0<br>0.0<br>328.0<br>0.0<br>0.0<br>0.0<br>0.0<br>0.0<br>0.0 |
| Claims<br>Invoices<br>Balance<br>Due Endiny<br>17-May-2019<br>10-May-2019<br>26-Apr-2019<br>26-Apr-2019<br>08-Feb-2019<br>31-Jan-2019<br>31-Jan-2019<br>Period      | Qty<br>6<br>76<br>82 | Open<br>1<br>Outsta<br>Qty<br>4<br>9<br>39<br>4<br>5<br>34<br>34            | Value<br>66.35<br>19,258.33<br>19,324.68<br>anding Balances<br>Open<br>Value<br>346.83<br>2,560.57<br>9,358.85<br>326.02<br>560.57<br>9,079.24                    | Veri<br>Qty<br>0<br>1<br>1<br>s by Due<br>v<br>Qty<br>0<br>0<br>0<br>0<br>0<br>0<br>0<br>0<br>1<br>0<br>0<br>0<br>0<br>0<br>0<br>0<br>0<br>0<br>0 | ified<br>Value<br>0.00<br>74.06<br>74.06<br>e Date<br>erified<br>Value<br>0.00<br>0.00<br>0. | Auth<br>Qty<br>1<br>2<br>3<br>3<br>Auth<br>Qty<br>0<br>0<br>0<br>3<br>0<br>0<br>0<br>0<br>0<br>5<br>5<br>5<br>5<br>5<br>5<br>5<br>5<br>5<br>5<br>5 | Value<br>Value<br>11.6<br>316.3<br>328.0<br>Value<br>0.0<br>0.0<br>0.0<br>0.0<br>0.0<br>0.0<br>0.0<br>0.0<br>0.0<br>0.                  |
| Claims<br>Invoices<br>Balance<br>Due Endiny<br>17-May-2019<br>10-May-2019<br>26-Apr-2019<br>26-Apr-2019<br>31-Jan-2019<br>31-Jan-2019<br>Period<br>05-Apr-2019      | Qty<br>6<br>76<br>82 | Open<br>N<br>Outsta<br>Qty<br>4<br>9<br>39<br>4<br>5<br>34<br>5<br>34<br>Ac | Value<br>66.35<br>19,258.33<br>19,324.68<br>open<br>Value<br>346.83<br>2.560.57<br>9,358.85<br>326.02<br>550.57<br>9,079.24                                       | Veri<br>Qty<br>0<br>1<br>1<br>s by Due<br>v<br>Qty<br>0<br>0<br>0<br>0<br>0<br>0<br>1<br>1<br>by Peric<br>ve                                      | ified<br>Value<br>0.00<br>74.06<br>74.06<br>e Date<br>erified<br>Value<br>0.00<br>0.00<br>0. | Auth<br>Qty<br>1<br>2<br>3<br>Aut<br>Qty<br>0<br>0<br>0<br>3<br>0<br>0<br>0<br>0<br>5<br>8<br>2                                                    | Value<br>Value<br>11.6<br>316.3<br>328.0<br>Value<br>0.0<br>0.0<br>0.0<br>0.0<br>0.0<br>0.0<br>0.0<br>0.                                |
| Claims<br>Invoices<br>Balance<br>Due Endiny<br>17-May-2019<br>10-May-2019<br>26-Apr-2019<br>26-Apr-2019<br>31-Jan-2019<br>31-Jan-2019<br>05-Apr-2019<br>29-Mar-2019 | Qty<br>6<br>76<br>82 | Open<br>1<br>Outsta<br>Qty<br>4<br>9<br>3<br>9<br>4<br>5<br>34<br>5<br>34   | Value<br>66.35<br>19,258.33<br>19,324.68<br>anding Balances<br>Open<br>Value<br>346.83<br>2,560.57<br>9,358.85<br>326.02<br>560.57<br>9,079.24<br>ccount Activity | Veri<br>Qty<br>0<br>1<br>1<br>s by Due<br>v<br>Qty<br>0<br>0<br>0<br>0<br>0<br>0<br>0<br>1<br>0<br>0<br>0<br>0<br>0<br>0<br>0<br>0<br>0<br>0<br>0 | ified<br>Value<br>0.00<br>74.06<br>74.06<br>e Date<br>erified<br>Value<br>0.00<br>0.00<br>0. | Auti<br>Qty<br>1<br>2<br>3<br>Auti<br>Qty<br>0<br>0<br>0<br>3<br>0<br>0<br>0<br>0<br>0<br>5<br>8<br>2<br>2                                         | Value<br>Value<br>11.6<br>316.3<br>328.0<br>Chorized<br>Value<br>0.0<br>0.0<br>0.0<br>0.0<br>0.0<br>0.0<br>0.0<br>0.                    |
| Claims<br>Invoices<br>Balance<br>Due Endiny<br>17-May-2019<br>10-May-2019<br>26-Apr-2019<br>28-Apr-2019<br>31-Jan-2019<br>31-Jan-2019<br>29-Mar-2019<br>15-Mar-2019 | Qty<br>6<br>76<br>82 | Open<br>1<br>Outsta<br>Qty<br>4<br>9<br>39<br>4<br>5<br>34<br>5<br>34       | Value<br>66.35<br>19,258.33<br>19,324.68<br>anding Balance<br>Open<br>Value<br>346.83<br>2,560.57<br>9,358.85<br>326.02<br>560.57<br>9,079.24<br>ccount Activity  | Veri<br>Qty<br>0<br>1<br>1<br>s by Due<br>0<br>0<br>0<br>0<br>0<br>0<br>0<br>0<br>0<br>0<br>0<br>0<br>0<br>0<br>0<br>0<br>0<br>0<br>0             | ified<br>Value<br>0.00<br>74.06<br>74.06<br>e Date<br>erified<br>Value<br>0.00<br>0.00<br>0. | Auti<br>Qty<br>1<br>2<br>3<br>3<br>Auti<br>Qty<br>0<br>0<br>3<br>3<br>0<br>0<br>0<br>3<br>0<br>0<br>0<br>5<br>8<br>2<br>2                          | Value<br>Value<br>11.6<br>316.3<br>328.0<br>Chorized<br>Value<br>0.0<br>0.0<br>0.0<br>0.0<br>0.0<br>0.0<br>0.0<br>0.                    |

### Auto-Unauthorized Transactions

– Any transactions that were automatically unauthorized by Batch For Books because insufficient funds were received by the due date will be listed here. There is an option at the bottom of the page to **re-authorize** invoices for payment.

|                             |                                | FAQs for E | Booksellers   Cont | tact us   Batch | for Books Home            |
|-----------------------------|--------------------------------|------------|--------------------|-----------------|---------------------------|
|                             | Batch<br>for Books             |            |                    |                 | 1122334<br>1007<br>Logout |
| Current auth<br>19-Apr-2019 | orization period clo           | ses 17-Api | r-2019 for pay     | ment to the     | vendors on                |
| Auto-Un                     | authorized List                |            |                    |                 |                           |
| Date 11-APR-19              |                                |            |                    | Go              |                           |
| Bookstore                   | Vendor                         | Amount     | Transaction ID     | Invoice Date    | Re-authorized             |
| Valleyside Books            | Aries Distribution             | 260.52     | 71768948           | 15-Jan-19       | *                         |
|                             | Aries Distribution             | 342.93     | 71769278           | 15-Jan-19       |                           |
|                             | Aries Distribution             | 343.66     | 71769456           | 15-Jan-19       | ×                         |
|                             | Aries Distribution             | 263.06     | 71769707           | 15-Jan-19       | *                         |
|                             | Aries Distribution             | 163.01     | 71790021           | 15-Jan-19       | *                         |
|                             | Aries Distribution             | 64.96      | 71790986           | 15-Jan-19       | ×                         |
|                             | Aries Distribution             | 118.86     | 71790994           | 15-Jan-19       | *                         |
|                             | Aries Distribution             | 77.31      | 71792385           | 15-Jan-19       | *                         |
|                             | Aries Distribution             | 873.12     | 71792393           | 15-Jan-19       | ×                         |
|                             | Aries Distribution             | 74.06      | 71740959           | 12-Jan-19       | *                         |
|                             | Aries Distribution             | 237.07     | 71780021           | 12-Jan-19       | ×                         |
|                             | Aries Distribution             | 873.12     | 71780020           | 12-Jan-19       | *                         |
|                             | Aries Distribution             | 77.31      | 71780019           | 12-Jan-19       |                           |
|                             | And the Party and the strength | 110 00     | 74700040           | 40 1 40         |                           |

### Still need help?

- \* Check out FAQs for Booksellers on our website.
- \* Contact us using the Contact Us or Register form.
- \* Drop a line to support@batchforbooks.com.

[Updated 13 Aug 19]

www.batchforbooks.com